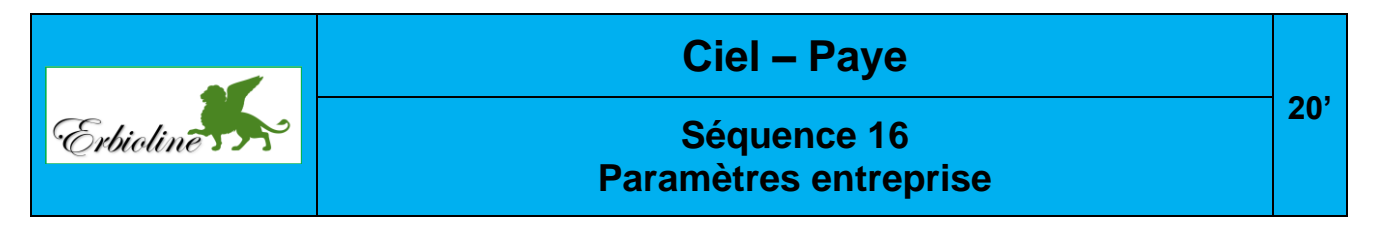

Le numéro entre parenthèse en fin ligne (PA-03...) renvoie au numéro de la fiche et de la vidéo à consulter pour réaliser le travail demandé.

## Travail à faire

- Créez un dossier : Ciel-Erbioline-Paye sur votre disque dur, sur le serveur, en cloud ou sur clé USB. (Ce dossier enregistrera les sauvegardes de tous les documents PDF conçus au cours de la formation, plus les sauvegardes des données du dossier Ciel Paye).
- Créez et initialisez les références de l'entreprise. (PA-03)

| Onglet Identification       |                                                                                                    |
|-----------------------------|----------------------------------------------------------------------------------------------------|
| Paramètres de<br>la société | Raison sociale : <b>Nom étudiant-erbioline</b> (Exemple : Dupont-erbioline)<br>Forme juridique : <b>SARL</b><br>APE/NACE : <b>2042Z</b><br>SIRET : <b>87658007700017</b><br>N° URSSAF : <b>FR 456 741</b><br>Réf. URSSAF : <b>FR 456 741 15973</b> |
| Coordonnées                 | Adresse : <b>11 rue Palais Grillet – 69002 LYON</b><br>Pays : <b>France</b><br>Tél. : <b>04 78 22 xx xx</b><br>Fax : <b>04 78 22 xx xx</b>                                                                                                    |
| Autres onglets              |                                                                                                    |
|                             | Conservez les paramètres par défaut                                                                                                    |

## • Paramétrez la banque de l'entreprise. (PA-03)

| Banque | Code : CIC                                           |
|--------|------------------------------------------------------|
|        | Nom : CIC Lyonnaise de banque                        |
|        | Agence : <b>République</b>                           |
|        | Adresse : 18 rue de la République 69001 LYON         |
|        | IBAN : FR78 3009 7329 8499 0200 4010 122 (n° fictif) |
|        | BIC : CMCIFRPR (N° fictif)                           |
|        | N° comptable : 512000                                |